# 복학신청 매뉴얼 (학생)

# 1. 사용자: 우송대 학생 중 휴학생

# 2. 신청순서

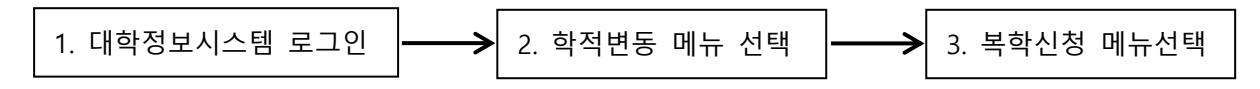

# 3. 화면설명:

(1) 로그인 화면

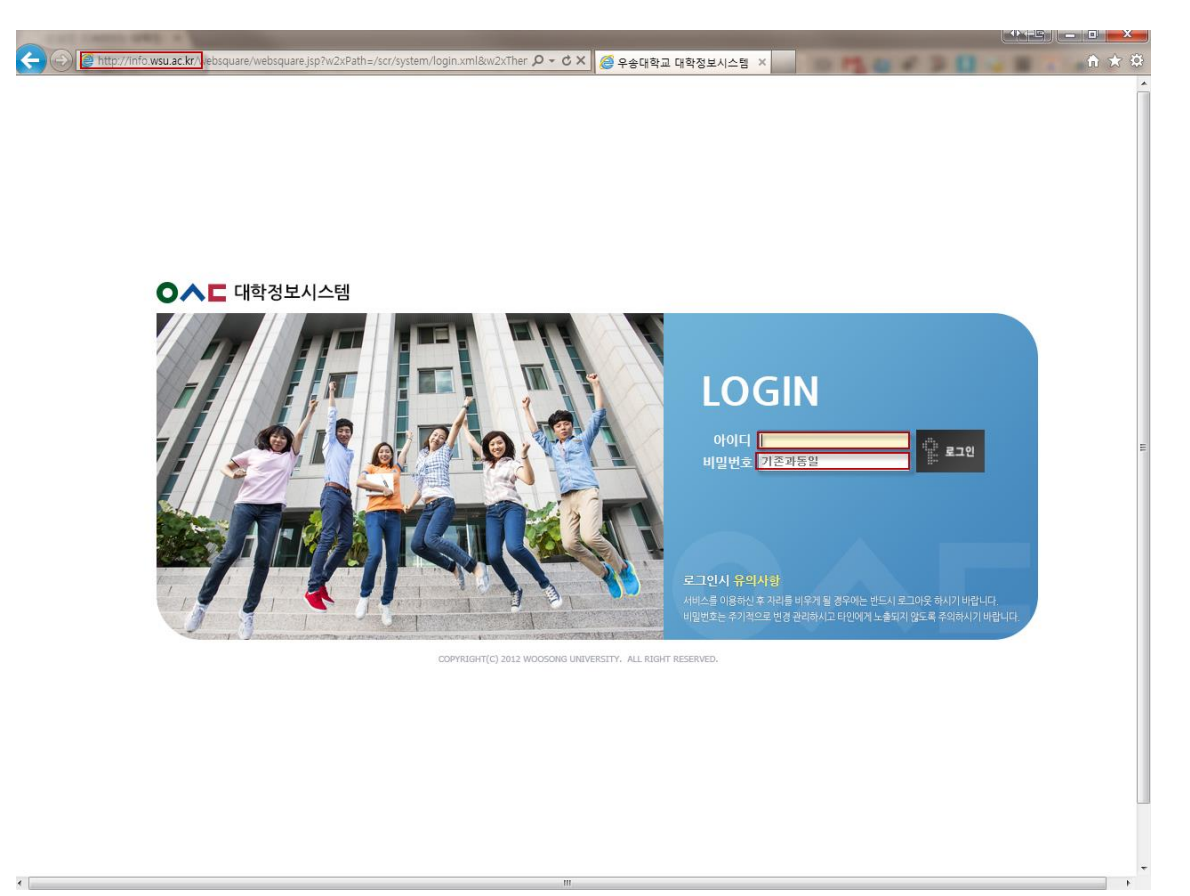

# - 주소 http://info.wsu.ac.kr로 대학정보 시스템에 로그인

#### (2) 복학신청 메뉴 선택

| WOOSONG UNIVERSITY                                                                             | 학사관리 이 이 이 이 이 이 이 이 이 이 이 이 이 이 이 이 이 이 이                                                           | _        |
|------------------------------------------------------------------------------------------------|----------------------------------------------------------------------------------------------------|----------|
| ्यू र                                                                                          | ·성적 ·학생 · 여인 · 국제교류                                                                                  |          |
| 학적 🥖                                                                                           | 북학신청 ×                                                                                               | 🔗 새로고섬 🔞 |
| 환격관리         ● 학적관리         ● 학학신청         ● 학학신청         ● 학학신청         ● 전교산성         ● 전교관리 | 성격       + 학생       비민       국제교류         복학산성        • 학식문리 + 학적 + 학적적 + 학적 · 학적 · 학적 · 학적 · 학적 · 학 | ★ HE18   |
|                                                                                                | 자로를 조회 완로 하였습니다. ( completed checking data. )                                                        |          |

- 상단의 학적 메뉴 → 학적변동 선택 → 복학신청 선택
- 현재 휴학생이 신청한 휴학종류에 맞게 복학신청을 한다.
  - Ex) 일반휴학 → 일반복학, 군휴학 → 군제대 복학

# (3) 일반복학 신청

| 복학신청     | x                                                                                                 |  |  |  |  |  |
|----------|---------------------------------------------------------------------------------------------------|--|--|--|--|--|
| 신청기간     | 2013-09-01 ~ 2013-10-30                                                                           |  |  |  |  |  |
| * 복학구분   |                                                                                                   |  |  |  |  |  |
| ⊚ 일반복학   | 1. 개강일 : 2013년 8월 26일(휨)<br>2. 복학신청 기간 : 2013년 7월 29일(휨) ~ 8월 2일(금)<br>2. 수강신형                    |  |  |  |  |  |
| ◎ 군제대복학  | . 〒0-00<br>① 수강신청 : 복학 승인 후 대학정보시스템에서 온라인 수강신청<br>② 수강신청기간 : 2013년 8월 5일(월) ~ 8월 9일(금)            |  |  |  |  |  |
| ◎ 질병호전복학 | 4. 등록금 납부기간 : 2013년 8월 19일(월)~ 8월 23일(금)<br>5. 예비군사항                                              |  |  |  |  |  |
|          | ① 온라인 신청 : 대학정보시스템에서 복학 신청시 예비군 전입신고 신청<br>② 학교방문 신청 : 복학 후 가정관 4층 411호 예비군연대본부 방문                |  |  |  |  |  |
|          | 6. 문의처<br>① 복학/휴학 문의 : 소속학부(과)사무실, 학생종합서비스센터(630-9887), 교무팀(630-9626)                             |  |  |  |  |  |
|          | ② 등록금 문의 : 총무팀(630-9656~9658)<br>③ 장학/기숙사 문의 : 학생복지처(630-9643~9644)<br>④ 생배고 그러나 6배나 그러되는 비수요 우승의 |  |  |  |  |  |
|          | ④ 예비군 문의 : 예비군면대본부(630-9686)                                                                      |  |  |  |  |  |
|          |                                                                                                   |  |  |  |  |  |
|          |                                                                                                   |  |  |  |  |  |
|          |                                                                                                   |  |  |  |  |  |
|          |                                                                                                   |  |  |  |  |  |
|          | 1 🔲 주의사항 확인                                                                                       |  |  |  |  |  |
|          | 2 다음단계                                                                                            |  |  |  |  |  |

- 주의사항을 읽고 '주의사항 확인'에 체크를 한 후 '다음단계' 버튼을 클릭한다.

| 신청                                                                                                    |                                                                                                    |                                                                      | x   |
|----------------------------------------------------------------------------------------------------|----------------------------------------------------------------------------------------------------|----------------------------------------------------------------------|-----|
| 복학구분                                                                                                    | 일반복학                                                                                                    | 첨부자료                                                                 | 1 🔍 |
| ★안내문                                                                                                    |                                                                                                    |                                                                      |     |
| <ol> <li>개강달 : 2013년 8월 :</li> <li>\$ 4 강신청</li> <li>가강신청</li> <li>가강신청</li> <li>우강신청 : 복학 6년</li> <li>② 수강신청 : 학간</li> <li>2013</li> <li>5 때 비군사항</li> <li>① 온라인 신청 : 대학?</li> <li>② 학교방문 신청 : 복학</li> <li>6 문의 신청 : 북학</li> <li>6 문의 신청 : 북학</li> <li>6 문의 건청 : 북학</li> <li>6 문의 감기 육차 문의 : 소</li> <li>② 등록금 문의 : 출위</li> <li>③ 장학/기 육차 문의 : 예비;</li> <li>6 예비군 문의 : 예비;</li> </ol> | 5일(흼)<br>년 7월 29일(흼) ~ 8월 2일(금)<br>긴 후 대학정보시스템에서 온라인<br>3년 8월 5일(흼) ~ 8월 9일(금)<br>13년 8월 19일(흼) ~ 8월 23일(금<br>정보시스템에서 복학 신청시 예비<br>학 후 가정관 4층 411호 예비군연<br>:속학부(과)사무실, 학생종합서비<br>림(630-9656~9658)<br>학생복지처(630-9643~9644)<br>군연대본부(630-9686) | ! 수강신청<br>;)<br>I군 전입신고 신청<br>대본부 방문<br>I스센터(630-9887), 교무팀(630-9626 | )   |
|                                                                                                    |                                                                                                    |                                                                      |     |
|                                                                                                    |                                                                                                    | 뒤로 2 <mark>신청</mark>                                                 |     |

- '첨부파일'을 업로드 해야 할 경우 파일 업로드 후 '신청' 버튼을 클릭한다.

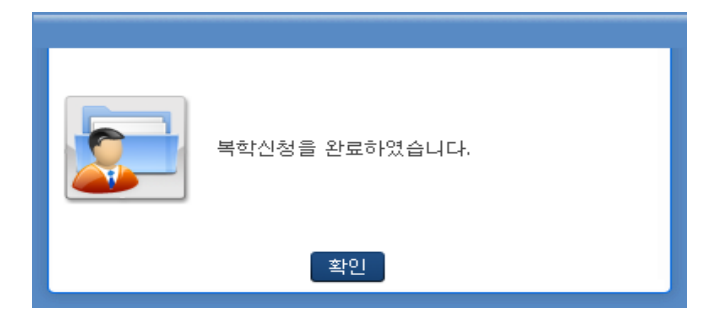

# (4) 조기복학 신청

| 복학신청     | x                                                                                                    |  |  |  |  |  |
|----------|----------------------------------------------------------------------------------------------------|--|--|--|--|--|
| 신청기간     | 2013-09-01 ~ 2013-10-30                                                                                 |  |  |  |  |  |
| * 복학구분   |                                                                                                    |  |  |  |  |  |
| ⊚ 일반복학   | 1. 개강일 : 2013년 8월 26일(휨)<br>2. 복학신청 기간 : 2013년 7월 29일(휨) ~ 8월 2일(금)<br>2. 수강신형                          |  |  |  |  |  |
| ◎ 군제대복학  | 3. 구장건정<br>① 수강신청 : 복학 승인 후 대학정보시스템에서 온라인 수강신청<br>② 수강신청기간 : 2013년 8월 5일(월) ~ 8월 9일(금)                  |  |  |  |  |  |
| ◎ 질병호전복학 | 4. 등록금 납부기간: 2013년 8월 19일(월)~ 8월 23일(금)<br>5. 예비군사항                                                     |  |  |  |  |  |
|          | ① 온라인 신청 : 대학정보시스템에서 복학 신청시 예비군 전입신고 신청<br>② 학교방문 신청 : 복학 후 가정관 4층 411호 예비군연대본부 방문<br>                  |  |  |  |  |  |
|          | 5. 문과제<br>① 복합/휴학 문의 : 소속학부(과)사무실, 학생종합서비스센터(630-9887), 교무팀(630-9626)<br>◎ 드로그 문의 : 초무팀/(con-occc~occo) |  |  |  |  |  |
|          | ② 중록금 군의 · 중구원(530-3606/3508)<br>③ 장학/기숙사 문의 : 학생복지처(630-9643~9644)<br>④ 예비구 문의 : 예비구여대본복(630-9688)     |  |  |  |  |  |
|          |                                                                                                    |  |  |  |  |  |
|          |                                                                                                    |  |  |  |  |  |
|          |                                                                                                    |  |  |  |  |  |
|          |                                                                                                    |  |  |  |  |  |
|          |                                                                                                    |  |  |  |  |  |
|          | 1 🔲 주의사항 확인                                                                                             |  |  |  |  |  |
| 2 다음단계   |                                                                                                    |  |  |  |  |  |

- 주의사항을 읽고 '주의사항 확인'에 체크를 한 후 '다음단계' 버튼을 클릭한다.

| 신청                                                                                                    |                                                                                                    |         | ×   |  |  |
|----------------------------------------------------------------------------------------------------|----------------------------------------------------------------------------------------------------|---------|-----|--|--|
| 복학구분                                                                                                    | 일반복학                                                                                                    | 첨부자료    | 1 🔍 |  |  |
| ★안내문                                                                                                    |                                                                                                    |         |     |  |  |
| <ol> <li>개강일: 2013년 8월 :</li> <li>2. 복학신청 기간: 2013</li> <li>3. 수강신청</li> <li>① 수강신청: 복학 8년</li> <li>② 수강신청기간: 2013</li> <li>4. 등록금 납부기간: 20</li> <li>5. 예비군사항</li> <li>① 오라인 신청: 대학2</li> <li>② 학교방문 신청 : 북학</li> <li>6. 문의처</li> <li>① 복학/휴학 문의 : 총 무태</li> <li>③ 장학/기속사 문의 : 총 위태</li> <li>④ 예비군 문의 : 예비값</li> </ol> | - End L<br>1. 카강달 : 2013년 8월 26일(월)<br>2. 북학신청 기간: 2013년 7월 29일(월) ~ 8월 2일(금)<br>3. 수강신청<br>① 수강신청기간: 2013년 8월 5일(월) ~ 8월 3일(금)<br>4. 동물금 답부기간: 2013년 8월 19일(월) ~ 8월 3일(금)<br>4. 동물금 답부기간: 2013년 8월 19일(월) ~ 8월 23일(금)<br>5. 예비군사항<br>① 온라인 신청 : 대학정보시스템에서 북학 신청시 예비군 전입신고 신청<br>② 학교방문 신청 : 북학 후 가정관 4층 411호 예비군연대본부 방문<br>6. 문의처<br>① 북학/휴학 문의 : 소속학부(과)사무실, 학생종합서비스센터(630-9887), 교무팀(630-9626)<br>② 동탁기 문의 : 소속학부(과)사무실, 학생종합서비스센터(630-9887), 교무팀(630-9626)<br>③ 장학/기속사 문의 : 학생복지처(630-9643~9644)<br>④ 예비군 문의 : 예비군연대본부(630-9666) |         |     |  |  |
| * 조기복학사유를 입력                                                                                                    | 하세요                                                                                                    |         |     |  |  |
| 2                                                                                                    |                                                                                                    |         |     |  |  |
|                                                                                                    |                                                                                                    | 뒤로 3 신청 |     |  |  |

- 조기복학시에는 조기복학 사유를 입력해야 한다.

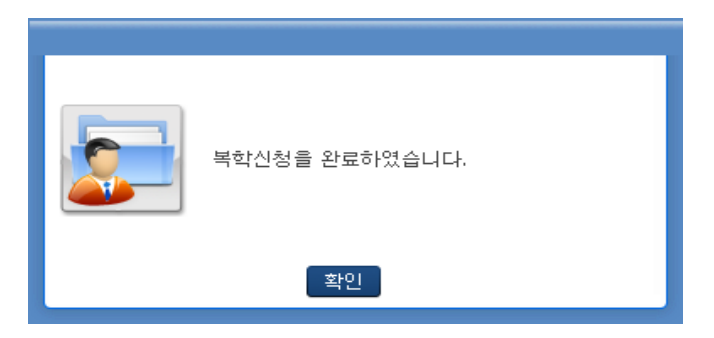

(5) 군제대복학

| 복학신청     | x                       |
|----------|-------------------------|
| 신청기간     | 2013-09-01 ~ 2013-10-30 |
| * 복학구분   |                         |
| ◎ 일반복학   |                         |
| ⊚ 군제대복학  |                         |
| 💿 질병호전복학 |                         |
|          |                         |
|          |                         |
|          |                         |
|          |                         |
|          |                         |
|          |                         |
|          |                         |
|          | 1 주의사항 확인               |
|          | 2 다음단계                  |

- 주의사항을 읽고 '주의사항 확인'에 체크를 한 후 '다음단계' 버튼을 클릭한다.

| 신청   |       |                | ×   |
|------|-------|----------------|-----|
| 복학구분 | 군제대복학 | 전역증 또는 전역예정증명서 | 1 🔍 |
| ★안내문 |       |                |     |
|      |       |                |     |
|      |       |                |     |
|      |       |                |     |
|      |       |                |     |
|      |       |                |     |
|      |       |                |     |
|      |       |                |     |
|      |       |                |     |
|      |       |                |     |
|      |       |                |     |
|      |       |                |     |
|      |       |                |     |
|      |       |                |     |
|      |       |                |     |
|      |       |                |     |
|      |       | 뒤로 2 신청        |     |

- 군제대 복학은 전역증 또는 전역예정증명서를 스캔하여 업로드 하여야 한다.

- 전역증 또는 전역예정증명서를 업로드 한 후 '신청' 버튼을 클릭한다.

| ? | 예비군 전입신고를 하시겠습니까? |
|---|-------------------|
|   | 예 아니오             |

- 예비군 전입신고를 한다.

| 학번                                 | 성명 비그 범     |            | 소속           | 저여그님 | 마기저여 _ |
|------------------------------------|-------------|------------|--------------|------|--------|
| 입대일자 1111                          | 전역일자 8      | · · ·      | 군인<br>전역시부대명 | 신덕구군 | 2/24 • |
| 2 주의사항                             |             |            | •            |      |        |
| 주의사항                               |             |            |              |      | Â      |
| 입력시 <u>입대일, 전역일, 군번, 전역시 부대명</u> 2 | 아지 빠짐없이 기입하 | 배주시기 바랍니다. |              |      |        |
| 미 입력시 오류로 등록되지 않을수있습니다.            |             |            |              |      |        |
|                                    |             |            |              |      | Ξ      |
|                                    |             |            |              |      |        |
|                                    |             |            |              |      |        |
|                                    |             |            |              |      | -      |
| •                                  |             |            |              |      | 4      |
|                                    |             | 전입신청 지:    | 덕취소          |      |        |

- 예비군 신청 팝업에서 군별, 계급, 입대일자, 전역일자, 전역시부대명 등을 입력한다.
- '주의사항'을 체크한 후 '전입신청'을 클릭한다.

| 복학신청을 완료하였습니다. |
|----------------|
| 확인             |

# (6) 질병호전 복학

| 복학신청     | x                       |
|----------|-------------------------|
| 신청기간     | 2013-09-01 ~ 2013-10-30 |
| ★ 복학구분   |                         |
| 💿 일반복학   |                         |
| ◎ 군제대복학  |                         |
| ⊚ 질병호전복학 |                         |
|          |                         |
|          |                         |
|          |                         |
|          |                         |
|          |                         |
|          |                         |
|          |                         |
|          | 1 🔽 주의사항 확인             |
|          | 2 다음단계                  |

- 주의사항을 읽고 '주의사항 확인'에 체크를 한 후 '다음단계' 버튼을 클릭한다.

| 신청   |        |                      | ×   |
|------|--------|----------------------|-----|
| 복학구분 | 질병호전복학 | 병적확인서                | 1 🔍 |
| ★안내문 |        |                      |     |
|      |        |                      |     |
|      |        |                      |     |
|      |        |                      |     |
|      |        |                      |     |
|      |        |                      |     |
|      |        |                      |     |
|      |        |                      |     |
|      |        |                      |     |
|      |        |                      |     |
|      |        |                      |     |
|      |        |                      |     |
|      |        |                      |     |
|      |        |                      |     |
|      |        |                      |     |
|      |        |                      |     |
|      |        | 뒤로 <mark>2</mark> 신청 |     |

- 진단호전진단서 첨부 후, '신청'을 클릭한다.

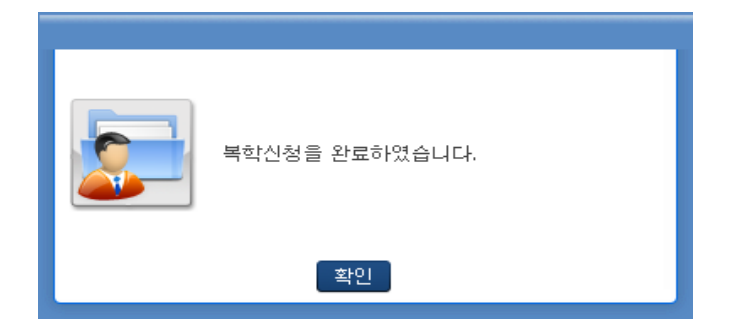